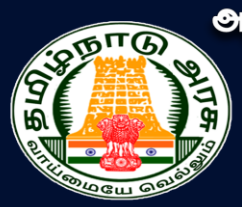

ூரசு கலை, அறிவியல், மற்றும் கல்வியியல் கல்லூரிகளில் தற்காலிக அடிப்படையில் கௌரவ விரிவுரையாளர் பணிக்கான தேர்வு

Selection of Guest Lecturers in Government Arts & Science and Education Colleges on Temporary Basis

# Mode of Registration

The selection process for the position of Guest Lecturer on a temporary basis in Government Arts, Science, and Education Colleges will involve online application registration and document upload. All steps—including applicant registration, entering application details, payment of application fee, uploading of certificates, and downloading the completed application—must be carried out online. The process for applying online involves the following steps listed below:

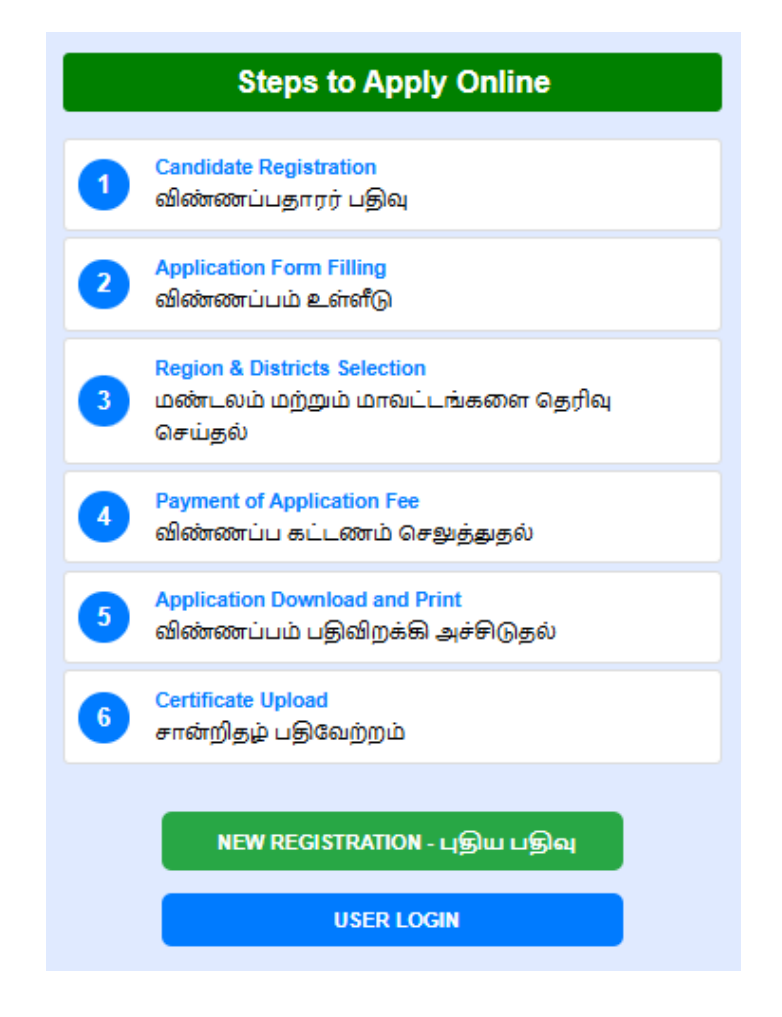

- 1. Candidate Registration.
- **2**. Application form filling.
- 3. Region & Districts Selection
- 4. Payment of application fee
- 5. Application Download and Print

## 6. Uploading of certificate

Applicants must carefully follow all the above-mentioned steps within the specified dates and timelines. The first and foremost step in the process is the registration of the application. This note provides detailed instructions on how to complete the application.

### 1. User Registration

Now, let us see how to register the application. To make the registration process simple, it has been divided into several easy steps. Please follow these steps carefully. First, visit the official website: <u>www.tngasa.in</u>. You will now see the webpage displayed as shown below.

| Government of Tamil Nadu<br>Directorate of Collegiate Education, Chennal 600 015                            |                                                                            | <b>தமிழ்நாடு அரசு</b><br>கல்தாரி கல்வி இயக்குனரகம், சென்னை 600 015                  |           |
|----------------------------------------------------------------------------------------------------|----------------------------------------------------------------------------|-------------------------------------------------------------------------------------|-----------|
| Online Application for Guest Lecturers in Go<br>அரசு கலை, அறிவியல் மற்றும் கல்வியியல் கல்லூரிகளில்<br>வழி e | ovt Arts and Science Colle<br>ல் தற்காலிக அடிப்படை<br>விண்ணப்ப பதிவு - 202 | ges and Govt Education Colleges - 2025<br>_யில் கௌரவ விரிவுரையாளர் பணிக்கான (<br>25 | ളിഞ്ഞ്െ ധ |
| Instructions                                                                                                |                                                                            | Steps to Apply Online                                                               |           |
| Instructions in Tamil                                                                                       | ി Can                                                                      | didate Registration<br>ராணப்பதாரர் பகில                                             |           |
| Instructions in English                                                                                     | App                                                                        | lication Form Filling                                                               |           |
| Guidelines                                                                                                  | 2 ഖിര                                                                      | ன்ணப்பம் உள்ளீடு                                                                    |           |
| Vacancy Positions                                                                                           | 3 <mark>Reg</mark><br>                                                     | ion & Districts Selection<br>ஈடலம் மற்றும் மாவட்டங்களை தெரிவு<br>பகவ்               |           |
| modor pproduct                                                                                              | 4 Pay                                                                      | ment of Application Fee                                                             |           |
| Important Dates                                                                                             |                                                                            |                                                                                     |           |
| Commencement of Online Registration: 21/07/2025                                                             | 5 App<br>                                                                  | lication Download and Print<br>ன்ணப்பம் பதிவிறக்கி அச்சிடுதல்                       |           |
| Last Date to Submit Online Application: 04/08/2025   5:00                                                   | орм<br>6 Cert<br>சாக                                                       | ifficate Upload<br>ச்றிதழ் பதிவேற்றம்                                               |           |
|                                                                                                    |                                                                            | NEW REGISTRATION - புதிய பதிவு                                                      |           |
|                                                                                                    |                                                                            | USER LOGIN                                                                          |           |
| A Address                                                                                                   | Hala Daak                                                                  | <b>T</b> Email                                                                      |           |
| Directorate of Collegiate Education                                                                         | 044-24340098, 044-24342911                                                 | tngasagl@gmail.com                                                                  |           |
| 577, Anna Salai                                                                                             |                                                                            |                                                                                     |           |
| Saidapet                                                                                                    |                                                                            |                                                                                     |           |
| Chennai 600 015                                                                                             |                                                                            |                                                                                     |           |
| 2025 All Rights Reserv                                                                                      | ved By Directorate of Collegiate Edu                                       | ication, Chennai                                                                    |           |

Now, click on **"New Registration"**. The following webpage will now appear on your computer screen. This page will display the necessary actions to be performed under the **"New Registration"** section.

| O Name of the Candidate |              |
|-------------------------|--------------|
| Ex: Kumar               |              |
| Email ID (User ID)      |              |
| Ex: Raman@gmail.com     |              |
| 🗢 Create a Password     |              |
| Set Password            |              |
| Confirm your Password   |              |
| Confirm Password        |              |
| 🛚 Mobile No.            |              |
| Enter Mobile No.        |              |
| I OTP                   | Generate OTP |
| Enter OTP               |              |
| Enter OTP.              |              |

Applicants must carefully fill in all the required details on the registration page. The following points must be clearly understood and followed to ensure a successful registration:

- 1. **Name** Enter your name exactly as it appears on your 10th / 12th mark sheet.
- 2. **Mobile Number** The mobile number you provide will be considered your registered mobile number. All SMS communications will be sent to this number.
- Email ID Provide a valid email address. If you don't have one, create a new email ID and use it. This will be your registered email ID, and all official communication will be sent to this address.
- 4. **Password** Create a secure password with a minimum of six characters. It must include at least one number, one special character, and letters.

 Final Check – The entered details cannot be changed later. So, verify all information before clicking the "Submit" button.

Keep your email ID and password safely noted, as you will need them multiple times throughout the process.

After filling in the details, click the **"Submit"** button. You will receive a **One-Time Password (OTP)** on your registered mobile number. Enter the OTP and click **"Submit"** again. Once done, your application number will be displayed on the screen. Click on the **"Login"** button to proceed.

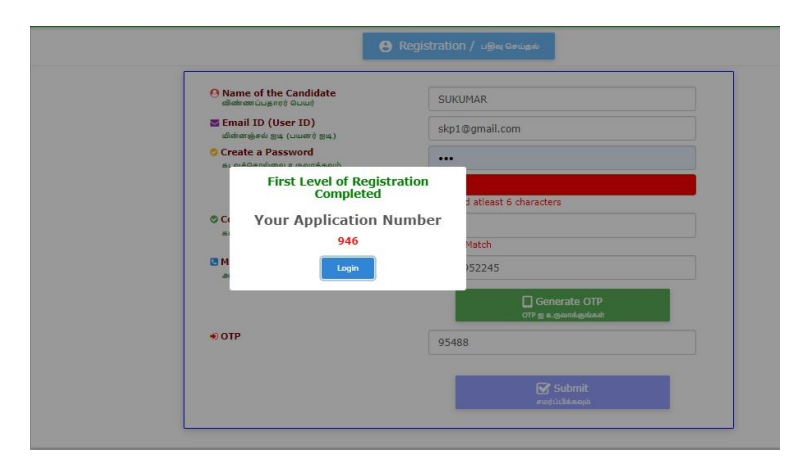

Your registered mobile number will now receive your **Email ID** and **Password** via SMS. From this point onward, you can log in to the website at any time using your **Email ID** and **Password**.

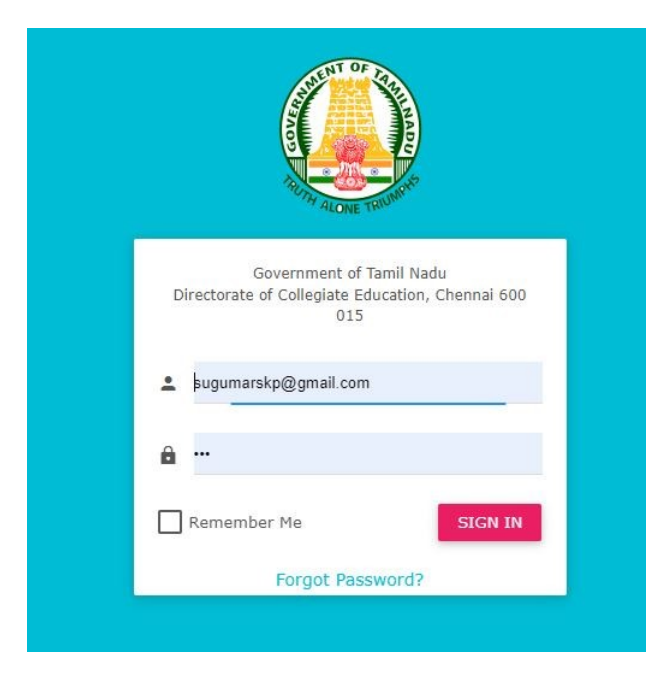

Page **4** of **18** 

Now, upon logging in, the following screen will appear on your computer.

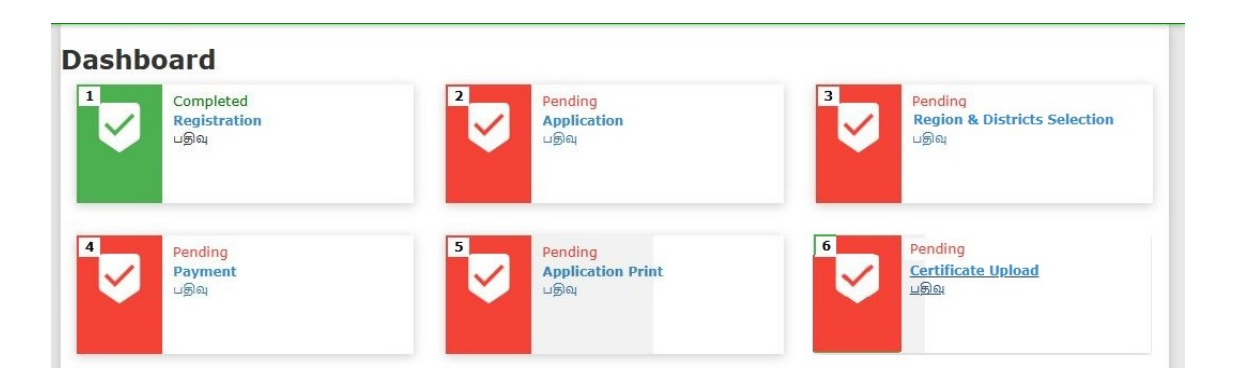

At this stage, the **first step of the application registration** process has been completed.

# 2. Application Entry

Now, click on the **"Application"** tab. The application form page will appear on your screen. The application form consists of **two simple stages**, as given below:

- Entering Personal Details
- Entering Educational Qualifications

# **Entering Personal Details**

- **Name** Enter your name exactly as mentioned in the SSLC/HSC certificate.
- Father's/Guardian's Name and Gender Provide these details as required.
- **Email ID**, **Mobile Number**, and **Alternate Mobile Number** Enter valid and active contact details.
- **Aadhaar Number** and **Date of Birth** Fill these accurately.
- **State**, **Religion**, **Community**, and **Caste/Subcaste** Provide correct and updated information.

Then, enter the following address details:

- Permanent Address
- Correspondence Address
  - $\circ$   $\:$  Include Street/Area, District, and Postal Code without any errors.

Finally, **upload your recent Passport-size Photograph** and **Signature** as per the specified format.

| Name (As in SSLC/HSC Certificate)<br>பெயர் (எஸ்.எஸ்.எல்.® / எச்.எஸ்.® சான்றிதழைப் | Father's/Guardian's Name<br>தந்தையின் / பாதுகாப்பாளர் பெயர் |   | Gender<br>பாலினம்                               |   |
|-----------------------------------------------------------------------------------|-------------------------------------------------------------|---|-------------------------------------------------|---|
| Sukumar Palanisamy                                                                |                                                             |   | Select Gender                                   | ~ |
| ்<br>Email Id<br>மின்னச்சல் மகவரி                                                 | Mobile Number<br>கைபேசி எண்                                 |   | Alternate Mobile Number<br>கைபேசி எண்           |   |
| sukumar91.cs@gmail.com                                                            | 9600952245                                                  |   |                                                 |   |
| Aadhaar Number<br>ஆதார் எண்                                                       | DOB<br>பிறந்த தேதி                                          |   | State<br>மாநிலம்                                |   |
|                                                                                   | mm/dd/yyyy                                                  |   | Select State                                    | ~ |
| Religion<br>மதம்                                                                  | Community<br>இனம்                                           |   | Caste Subcaste<br>சாதி பெயர்                    |   |
| Select Religion 🗸                                                                 | Select Community                                            | ~ | Select Caste                                    | ~ |
| Address<br>மகவரி வரி<br>Same as Permanent Address                                 | District<br>மாலட்டம்<br>Select District                     | ~ | Pincode<br>அச்சல் சறியீடு                       |   |
| Correspondence Address                                                            |                                                             |   |                                                 |   |
| Address<br>மகவரி வரி                                                              | District<br>மாவட்டம்                                        |   | Pincode<br>அత்சல்                               |   |
|                                                                                   | Select District                                             | ~ |                                                 |   |
| Photo<br>Choose file No file chosen                                               | Signature Choose file No file chosen                        |   |                                                 |   |
|                                                                                   |                                                             |   | <table-cell> Continue<br/>தொடரவும்</table-cell> |   |

After entering all the personal details and uploading the **photograph** and **signature**, click the **"Continue"** button to proceed.

# **Entering Educational Qualification Details**

| Differently Abled<br>மாற்றுத்திறனாளி      |                |                                   | Select Disabiliti<br>எத்தகைய மாற்று | ies<br>த்திறன் |   | Mention % of Disability<br>மாற்றுத்திறன் % குறிப்பிடவும் |  |
|-------------------------------------------|----------------|-----------------------------------|-------------------------------------|----------------|---|----------------------------------------------------------|--|
| Yes                                       |                | ~                                 | Select Option                       |                | ~ | 0                                                        |  |
| Wiew File                                 | (only pur,imag | je,max size                       |                                     |                |   |                                                          |  |
| Subject of Apply<br>விண்ணப்பிக்கும் பாடம் |                | Highest Qualif<br>உயர்ந்தபட்ச கல் | fication<br>வித் தகுதி              |                |   |                                                          |  |
| Select Option                             | ~              | Select Optic                      | n                                   | ~              |   |                                                          |  |

- Differently Abled: If applicable, select "Yes," specify the type and percentage of disability, and upload the differently abled certificate (PDF or image format, maximum size 1MB). If not applicable, select "No."
- Enter the following details accurately:

- Major Subject
- Highest Educational Qualification

# **Entering Academic Qualification Details:**

Begin by entering the details of your **Undergraduate Degree (UG Degree)**. The following information must be provided:

- UG Major Subject
- Month and Year of Passing(UG)
- Name of the University (UG University)
- Percentage of Marks obtained in UG Subjects (UG Marks)

Ensure all entries are accurate and match your official academic records.

| UG |                                                       |                                                                                                    |                                                                                                    |                                                                                                    |
|----|-------------------------------------------------------|----------------------------------------------------------------------------------------------------|----------------------------------------------------------------------------------------------------|----------------------------------------------------------------------------------------------------|
|    | UG major<br>இளநிலை முதன்மைப் பாடம்                    |                                                                                                    | Month and Year of Pass<br>இளநிலை-தேர்ச்சி பெற்ற மாதம் மற்றும் வருடம்                                     |                                                                                                    |
| ~  | Select Option                                         | ~                                                                                                    | ,                                                                                                    |                                                                                                    |
|    | UG Percentage of Marks<br>UG - மதிப்பெண்களின் சதவீதம் |                                                                                                    |                                                                                                    |                                                                                                    |
|    | UG                                                    | UG UG major<br>இளதிலை முதன்மைப் பாடம்<br>Select Option<br>UG Percentage of Marks<br>UG - மறிப்பெண்களின் சதவீதம் | UG<br>முனதிலை முதன்மைப் பாடம்<br>Select Option ~<br>UG Percentage of Marks<br>மடே மறிப்பெண்களின் சதவீதம் | UG UG major இளதிலை முதன்மைப் பாடம் Select Option UG Percentage of Marks UG - மற்ப்பெண்களின் சதவீதம் |

Next, enter the details related to your **Postgraduate Degree (PG Degree)**. The following information should be provided:

- PG Major Subject
- Month and Year of Passing (PG)
- Name of the University (PG University)
- Percentage of Marks obtained in PG Subjects (UG Marks)

Ensure that all details are entered accurately as per your official PG academic records.

| S.No                                    |                                                       |                                                                        |  |
|-----------------------------------------|-------------------------------------------------------|------------------------------------------------------------------------|--|
| PG Degree<br>பிரிவு விவரம்              | PG major<br>முதுநிலை முதன்மைப் பாடம்                  | Month and Year of Pass<br>முதுநிலை தேர்ச்சி பெற்ற மாதம் மற்றும் வருடம் |  |
| Select Option 🗸                         | Select Option 🗸                                       | ,                                                                      |  |
| PG University<br>முதுநிலை பல்கலைக்கழகம் | PG Percentage of Marks<br>PG - மறிப்பெண்களின் சதவீதம் |                                                                        |  |

Applicants who possess an **M.Phil. qualification** must enter the following details:

- M.Phil. Major Subject
- Month and Year of Passing
- Name of the University
- Percentage of Marks Obtained

Ensure the information is accurate and matches your official M.Phil records.

| 3.No                                                       | M.P | hil                                                                   |                                                   |
|------------------------------------------------------------|-----|-----------------------------------------------------------------------|---------------------------------------------------|
| Major<br>ஆய்வியல் நிறைசூர் மதன்மைப் பாடம்<br>Salact Option |     | Pass Out<br>ஆய்வியல் நிறைசூர் -தேர்ச்சி பெற்ற மாதம் மற்றும்<br>வடூடம் | University<br>ஆய்வியல் நிறைரை பல்கலைக்கழகம்       |
| Select Option                                              | •   | D                                                                     | Marks<br>ஆய்வியல் நிறைரை - மடுப்பெண்களின் சதவீதம் |

Applicants who possess a **Ph.D. qualification** must provide the following details:

- Ph.D. Major Subject
- Month and Year of Award
- Name of the University
- Grade Obtained

Ensure that the details entered are correct as per your official Ph.D. certificate.

| S.No                                   | Ph.D |                                                          |                                           |   |
|----------------------------------------|------|----------------------------------------------------------|-------------------------------------------|---|
| Major<br>அய்வியல் அறிரை மதன்மைப் பாடம் |      | Pass Out<br>ஆய்வியல் அறிரை -தேர்ச்சி பெற்ற மாதம் மற்றும் | University<br>ஆய்வியல்அறிரை பல்கலைக்கழகம் |   |
| Select Option                          | ~    | வடைம்                                                    |                                           |   |
|                                        |      |                                                          | Grade<br>தரம்                             |   |
|                                        |      |                                                          | Select Option                             | ~ |
| S.No                                   |      |                                                          |                                           |   |

Applicants who have qualified **NET** must enter the following details:

- NET Major Subject
- Month and Year of Qualification

Ensure that the information matches the official NET qualification certificate.

| S.No                    | NET |                                               |    |  |
|-------------------------|-----|-----------------------------------------------|----|--|
| Major<br>மதன்மைப் பாடம் |     | Pass Out<br>தேர்ச்சி பெற்ற மாதம் மற்றும் வகுட | ம் |  |
| Select Option           | ~   |                                               |    |  |

Applicants who have qualified for **JRF** must also enter the following details accurately:

- JRF Major Subject
- Month and Year of Qualification

Ensure the details match the official JRF qualification certificate.

|                                                                                                    | டம்                                                                                                    | தேர்ச்                                                                                                    | பா<br>சி பெற்ற மாதம்                                                                                                    | மற்றும் வ                                                                                                    | டைம்                                                                                                    |                                                                                                    |                        |
|----------------------------------------------------------------------------------------------------|----------------------------------------------------------------------------------------------------|----------------------------------------------------------------------------------------------------|----------------------------------------------------------------------------------------------------|----------------------------------------------------------------------------------------------------|----------------------------------------------------------------------------------------------------|----------------------------------------------------------------------------------------------------|------------------------|
| Select Opti                                                                                                    | on                                                                                                    | ×                                                                                                    |                                                                                                    |                                                                                                    |                                                                                                    |                                                                                                    |                        |
| େ<br>ସ                                                                                                    | Previous<br>வைத்து                                                                                                    |                                                                                                    |                                                                                                    |                                                                                                    |                                                                                                    |                                                                                                    | ் Continue<br>தொடரவும் |
| nment of Tamil Nad<br>ate of Collegiate Education,<br>ent of Guest Lecturers in Gov                                                                                                    | U<br>Chennai 600 015<br>Creament Arts, Science and Education Colleges on temporary                                                                                                    | basis                                                                                                    | Applicati                                                                                                    | on Preview                                                                                                    |                                                                                                    |                                                                                                    | robert@gacke.ac.       |
| AND IN THE REAL                                                                                                    | IIC Dances                                                                                                    | சுய விவரம் (Per                                                                                                    | sonal Information)                                                                                                    | கல்வி தகவல்                                                                                                    | (Academic Information)                                                                                                    | Meeth and Year of Dars                                                                                                    |                        |
|                                                                                                    | Burghows interinging                                                                                                    | Name<br>Father's Name                                                                                                    | Robert                                                                                                    | UG Degree                                                                                                    | B.A<br>Commerce (International Business )                                                                                                    | இள்றிலை-தேர்ச்சி பெற்ற மாதம் மற்றம் வருடம்                                                                                                    |                        |
|                                                                                                    | 8.A                                                                                                    | Gender                                                                                                    | Male                                                                                                    | UG Passout                                                                                                    | 2016-01                                                                                                    | January, 2016                                                                                                    | 0                      |
| 20 15                                                                                                    | UG University                                                                                                    |                                                                                                    | mbert@carbs ar in                                                                                                    | UG University                                                                                                    | Amrita VishvaVidyapeetham,                                                                                                    |                                                                                                    |                        |
| ALCHE THO                                                                                                    | Contraction of the second second seco                                                                                                    | Emai                                                                                                    | 1 Craves Copy grant and and and                                                                                                    |                                                                                                    |                                                                                                    |                                                                                                    |                        |
| ALCHE TROP                                                                                                    | Amrita VishuaVidyapeetham, Coimbatore                                                                                                    | Email<br>Mobile                                                                                                    | 9488404800                                                                                                    |                                                                                                    | Coimbatore                                                                                                    |                                                                                                    |                        |
| ard                                                                                                    | Amrita VishwaVidyapeetham, Coimbatore                                                                                                    | Ernail<br>Mobile<br>Aadhaar Number                                                                                                    | 9488404800<br>123412341234                                                                                                    | UG Marks                                                                                                    | Coimbatore<br>50                                                                                                    |                                                                                                    |                        |
| ard                                                                                                    | Amrita Vishi-aVidyapeetham, Colmbatore<br>S.No                                                                                                    | Ernail<br>Mobile<br>Audhaar Number<br>DOB                                                                                                    | 9488404800<br>123412341234<br>2003-01-01                                                                                                    | UG Marks<br>PG Degree                                                                                                    | Colmbatore<br>50<br>M.A                                                                                                    |                                                                                                    |                        |
| ard                                                                                                    | Amita VishiwaVidyapeetham. Coimbatore<br>S.No                                                                                                    | Ernail<br>Mobile<br>Aadhaar Number<br>DOB<br>State                                                                                                    | 9488404800           123412341234           2002-01-01           Ternil Nedu (TN)                                                                                                    | UG Marks<br>PG Degree<br>PG Major<br>PG Resout                                                                                                    | Colmbatore<br>50<br>M.A<br>Commerce (General)<br>2024-12                                                                                                    |                                                                                                    |                        |
| aard                                                                                                    | Amita VishvaVidyspeetham, Coimbatore<br>5.80<br>PC Degree                                                                                                    | Email<br>Mobile<br>Aathear Number<br>DOS<br>Stote<br>Religion                                                                                                    | 9488404800<br>12941294294<br>2003-01-01<br>Temil Nadu (TN)<br>Hindu                                                                                                    | UG Marks<br>PG Degree<br>PG Najor<br>PG Passout<br>PG Discout                                                                                                    | Coinbatore<br>50<br>M.A<br>Commerce (General)<br>2024-12<br>Bros Elicioantity                                                                                                    | Hoath and Year of Pass                                                                                                    |                        |
| ** 4.044 %**                                                                                                    | Annta Vishva Vishva Vishva Angestham. Combatore<br>S.Ro<br>PG: Degree<br>Office deareb                                                                                                    | Email<br>Mobie<br>Aadhaar Namber<br>DOB<br>State<br>Rafigion<br>Community                                                                                                    | 948640400<br>122412241224<br>2003-61-01<br>Tamil Nadu (TN)<br>Hindu<br>BC                                                                                                    | UG Marks<br>PG Degree<br>PG Major<br>PG Passout<br>PG University<br>PG Marks                                                                                                    | Cointbatore<br>50<br>M.A.<br>Commerce (General)<br>2024-12<br>Anna University<br>50                                                                                                    | Noteb and Year of Pars<br>apaginese SpatPark Judge organ angeb enguide                                                                                                    |                        |
| "A LORE 19"                                                                                                    | Anta Yahushidyapedhan, Cainbatore<br>5.60<br>PC Depres<br>adfinisheda<br>M.A<br>KS Destantor                                                                                                    | Email<br>Mobie<br>Aduhar Kunber<br>Oos<br>Stre<br>Religion<br>Communty<br>Caste                                                                                                    | 1000 HoggetanicLini           94894400           122412341234           2003-01-03           Tamil Nedu (TN)           Hindu           BC           Apamadayar including Theahu or Thulura Velala                                                                                                    | UG Marks<br>PG Degree<br>PG Major<br>PG Passout<br>PG University<br>PG Marks<br>M.Phil Major                                                                                                    | Combatore 50 K.A Commerce (General) 2024-12 Anna University 50 Economics                                                                                                    | Plostband Year of Pass<br>gradienc faptPP 0-dat arguin stage squ.b<br>December: 2024                                                                                                    |                        |
| board                                                                                                    | Averta Yohnofolgapeethan, Cainhabtee<br>Sala<br>PC Degree<br>offer where<br>PC Degree<br>offer where<br>PC Degree<br>offer memory<br>eggene componency of                                                                                                    | Email<br>Moline<br>Aadhaar Numbar<br>Oo<br>Sene<br>Religion<br>Community<br>Cene<br>Permanent Address                                                                                                    | Protein generation of the second second seco                                                                                                    | UG Marks<br>PG Degree<br>PG Major<br>PG Passout<br>PG Marks<br>MuPhil Passout<br>MuPhil Passout                                                                                                    | Combatore 30 M.A Commarce (General) 2024-12 2024-12 Anna University 30 Economics 2021-01                                                                                                    | Heads and Year of Pase<br>gestions faithfind up or year stages equilibrium<br>December - 2024                                                                                                    |                        |
| * Actual Soft                                                                                                    | Arms in tribunitid yapentiane, Coinhaitore<br>5.80<br>PC Dayse<br>delya denyo<br>R.A<br>PC Dansenty<br>applicer of an analysis<br>Model Concerts                                                                                                    | Email<br>Holak<br>Anhar Number<br>Ook<br>Sine e<br>Ralgion<br>Community<br>Carte<br>Permanent District                                                                                                    | Preside operation and in the second second s                                                                                                    | UG Marks<br>PG Degree<br>PG Major<br>PG Passout<br>PG University<br>PG Marks<br>M.Bhil Major<br>M.Bhil Major<br>M.Bhil Major                                                                                                    | Cointutore<br>M.A.<br>Commerce (General)<br>2224-12<br>224-12<br>225-12<br>225<br>50<br>Economics<br>2022-01<br>Anna University                                                                                                    | Floath and Year of Pass<br>problem Fig.1440 0, dg crash edgeh ogs.0<br>Discenter: 2024                                                                                                    | •                      |
| "A Gase Sol                                                                                                    | Annta tithunninggeetaan; Cannadon<br>2.No<br>240<br>240 Annta<br>240 Annta<br>240 Annta<br>240 Annta<br>240 Annta<br>250 Annta<br>250                                                                                                    | Email<br>Models<br>Andrais Number<br>DOB<br>Dos<br>Dos<br>Dos<br>Dos<br>Dos<br>Dos<br>Dos<br>Dos<br>Dos<br>Dos                                                                                                    | Total organization           >94884-4000           12341234           2007-61-01           Tamil Nadu (TN)           Hindu           BC           Agenculary including Theshu or<br>Thulura Valiab           Race Course           Chemai           641219                                                                                                    | UG Marks<br>PG Degree<br>PG Major<br>PG Descout<br>PG University<br>PG University<br>M.Phil Major<br>M.Phil Pessout<br>M.Phil Descout<br>M.Phil Marks                                                                                                    | Celebarre<br>593<br>M.A.<br>Commerce (General)<br>2024-12<br>Anna University<br>50<br>Economics<br>2022-01<br>Anna University<br>62<br>400                                                                                                    | Rask and Your of Trans<br>applient Staff Fulling onto expan expan<br>Convertient 2004                                                                                                    | s                      |
| A Loss Sol                                                                                                    | Antra Vilhantdygedam, Cambatra<br>S.No<br>Michael<br>Michael<br>Mi | Enal<br>India<br>Adatas India<br>Odi<br>See<br>Angion<br>Commony<br>Care<br>Permanet Adatas<br>Permanet Adatas<br>Computer Adatas                                                                                                    | Testing generation           9488644000           132412241234           2003-61-01           Tamil Nedu (TN)           Hindu           BC           Agencularya including Theshu are<br>Thulvan Valleng           Thulvan Valleng           Chemal           641015           Race Course           Ten                                                                                                    | UG Marks<br>PG Degree<br>PG Major<br>PG Passout<br>PG Neversity<br>PG Marks<br>M.Phil Major<br>M.Phil Major<br>M.Phil Marks<br>Pb.D Major                                                                                                    | Contestors<br>50<br>50<br>Commerce (General)<br>2024-12<br>Anna University<br>50<br>Economica<br>2021-01<br>Anna University<br>67<br>Geograp                                                                                                    | Nash ani Yuro d Nas<br>yapilme fariti' Sua sab tagah taga k<br>Basantar 2004                                                                                                    |                        |
| * Actual Sol                                                                                                    | Arrota tithupatigapeetaan; Corolaton<br>B.No<br>PiC Degree<br>Ding Kento<br>M.R.<br>PiC Degree<br>Ding Kento<br>M.R.<br>PiC De                                                                                        | End<br>Hidda<br>Jahaan Marken<br>Dod<br>See<br>See<br>See<br>See<br>See<br>See<br>Persent Advan<br>Persent Advan<br>Persent Advan<br>Persent Advan<br>Persent Advan<br>Persent Advan<br>Persent Advan Data<br>Persent Advan Data<br>Persent Ad                                                                                                    | Interligingen aussi<br>belaket400<br>1234234234<br>2202-41-01<br>Terril Heake(TN)<br>Hody<br>Rod<br>Agemalger including theahu or<br>hulces trible<br>Rass Course<br>Chemai<br>Association<br>Association<br>Chemai<br>Chemai                                                                                                    | UG Marks<br>PD Depre<br>PG Major<br>PG Insourt<br>PG University<br>PG Marks<br>MJHI Major<br>MJHI Major<br>MJHI Marks<br>Ph.D Major<br>Ph.D Major<br>Ph.D Major                                                                                                    | Contauro<br>50<br>50<br>Cannece (General)<br>2024-12<br>Ana University<br>50<br>Economics<br>2021-01<br>Ana University<br>47<br>67<br>Geology<br>2024-01<br>Seconomic Islandto                                                                                                    | Realth and Your of Roses<br>applient factor? Solid under large a<br>Descention. 2024                                                                                                    | • ]                    |
| * Actual Sole                                                                                                    | Antra Vith-Indiguestans, Cambaton<br>2-No<br>2-Do<br>2-Dopen<br>Antoneous<br>NA<br>PC Depen<br>Anto<br>NA<br>PC Depen<br>Antoneous<br>Antoneous                                                                                                    | End<br>Mida<br>Ashar Inter<br>Oo<br>Sine<br>Sine<br>Commity<br>Commity<br>Com<br>Participan<br>Commit<br>Com<br>Com<br>Com<br>Com<br>Com<br>Com<br>Com<br>Com<br>Com<br>Com                                                                                                    | Masseques warms<br>passeques<br>1294124124<br>1294124124<br>120124129<br>Tamil Made<br>BC<br>Agamdase including Thachu ar<br>Thulou White<br>Bace Curve<br>Channi<br>641119<br>641119                                                                                                    | UG Narks<br>DO beyree<br>PG Najor<br>PG Nator<br>PG Narks<br>DG Narks<br>M.5bi Magor<br>M.5bi Magor<br>M.5bi Magor<br>M.5bi Marks<br>M.5bi Marks<br>Ph.0 Magor<br>Ph.0 Passout<br>Ph.0 Passout<br>Ph.0 Disvestity<br>Ph.0 Disvestity<br>Ph.0 Disvestity                                                                                                    | Container<br>Containers (Reveal)<br>2024-12<br>Anna University<br>Anna University<br>Contained<br>2021-01<br>Anna University<br>Contained<br>Anna University<br>Contained<br>Anna University<br>Anna University<br>Anna University<br>Anna University                                                                                                    | Hash and Yoor of Pass<br>upplies fight 0.000 right eligib legip.0<br>Suscendor, 2021                                                                                                    |                        |
| tourd                                                                                                    | Anna tahunantiyyaaatan: Canakatan<br>Dahi<br>Ali Cayaa:<br>Cayaaa<br>Markatan<br>Markatan<br>Markatan<br>Markatan<br>Markatan<br>Markatan<br>Markatan<br>Markatan<br>Markatan<br>Markatan                                                                                                    | End<br>Midda<br>Akiraa tunker<br>Dol<br>Siere<br>Kalpon<br>Comunity<br>Comunity<br>Coment<br>Permanet Adres<br>Permanet Adres                                                                                                    | Intersection<br>Intersection<br>ID2121234234<br>ID212124234<br>ID212124234<br>ID2124234<br>ID212434<br>ID212434<br>ID212434<br>ID212434<br>ID212434<br>ID21244<br>ID2124                                                                                                    | UD Narks<br>PG Degree<br>PD Major<br>PG Passout<br>PG Insout<br>PG Insout<br>Multi Marks<br>Multi Marks<br>PA.D Marsout<br>PA.D Marso<br>PA.D Marso<br>PA.D University<br>PA.D Grade<br>PA.D University<br>PA.D Grade                                                                                                    | Condustrar<br>Condustrar<br>SA<br>NA.<br>Commenta (Connerg)<br>2024-12<br>Anna (Vontestrar<br>Sa<br>Consense<br>Sa<br>Consense<br>Anna (Vontestrar<br>Sa<br>Condustrar<br>Sa<br>Condustra<br>Condustrar<br>Condustrar<br>Condust | North and Your of Pass.<br>papeline fuglet folge one depth exp.d.<br>December: 2024<br>States of page (december)                                                                                                    | •                      |
| and a second                                                                                                    | Antra tith-ondysettan; Cambaton<br>2.10<br>Antra tith-ondysettan; Cambaton<br>Antra tith-ondysettan;<br>K.A.<br>FC Dayas<br>Antra tith-ondysettan;<br>K.A.<br>FC Dayas<br>Antra tith-ondysettan;<br>FC Dayas<br>Antra tith-ondysettan;<br>FC Dayas<br>Antra tith-ondysettan;<br>FC Dayas<br>Antra tith-ondysettan;<br>FC Dayas<br>Antra tith-ondysettan;<br>FC Dayas<br>Antra tith-ondysettan;<br>FC Dayas<br>Antra tith-ondysettan;<br>FC Dayas<br>Antra tith-ondysettan;<br>FC Dayas<br>FC Dayas<br>Antra tith-ondysettan;<br>FC Dayas<br>FC Dayas<br>Antra tith-ondysettan;<br>FC Dayas<br>FC Dayas<br>Antra tith-ondysettan;<br>FC Dayas<br>FC Dayas<br>Antra tith-ondysettan;<br>FC Dayas<br>FC Dayas<br>FC Daya                                                                                                    | End<br>Mida Inde<br>Ashar Inde<br>See<br>See<br>See<br>See<br>Comunity<br>Comunity<br>Comunit | Material Constants<br>2014-19-0<br>Sand-49-0<br>Sand-49-0<br>Beel Have (Th)<br>Holdy<br>BC<br>Apamoleser including Thashu or<br>Thulow Malla<br>Reas Churse<br>Oriental<br>641319<br>641319                                                                                                    | LG Narks<br>PD Dayne<br>PD Major<br>PD Major<br>PD Marks<br>NJPM Major<br>NJPM Major<br>NJPM Major<br>PL Diversity<br>PL D Major<br>PL D University<br>PL D University<br>PL D Grade<br>NJPT Rajor                                                                                                    | Embane<br>20<br>NA<br>Commerce (Search)<br>2014 CA<br>Area (Search)<br>2014 CA<br>Area (Search)<br>2014 CA<br>Call (Search)<br>2014 CA<br>Call (Search)<br>2014 CA<br>CALL (Search)<br>2014 CA<br>CALL (Search)<br>2014 CALL (Search)<br>2014 CALL (Search)<br>2014 CALL (Search)<br>2014 CALL (Search)<br>2014 CALL (Search)<br>2014 CALL (Search)<br>2014 CALL (Search)<br>2014 CALL (S                                                                                                    | Health and Tree of Brass<br>upgetime topHP 0xdgs regis legals legals legals<br>(caucedia: 2028           Subsecting<br>application globagy unconsequent<br>application globagy unconsequent<br>down Unconstruct                                                                                                    | 5                      |
| bord                                                                                                    | errors tabuershipseetaan: Constantse<br>S.M.<br>PC Dagen:<br>Constantse<br>PC Dagen:<br>Constantse<br>PC Dagen:<br>Constantse<br>PC Dagen:<br>PC Dagen:<br>PC PC PC PC PC PC PC PC PC PC PC PC PC P                                                                                                    | End<br>Adram<br>Adram<br>Do<br>Sme<br>Adram<br>Comunity<br>Comunity<br>Comunity<br>Comunity<br>Parameter Robins<br>Parameter Robins<br>Composition Barra<br>Composition Barra                                                                                                    | 9-968-960<br>134123424<br>134123424<br>2020-4-01<br>2020-4-01<br>2020-4-01<br>2020-4-01<br>2020-4-01<br>2020-4-01<br>2020-2020-2020<br>2020-2020-2020<br>2020-2020-                                                                                                    | UD Narks<br>PG Degree<br>PD Major<br>PG Desout<br>PG University<br>PG Narks<br>AUM Major<br>MUNH University<br>MUNH Marks<br>PA.D Major<br>PA.D Grady<br>NLPM Marks<br>PA.D Grady<br>NLPM Marks<br>NLPM Marks<br>MUNH Marks<br>MUNH Marks<br>MUNH Marks<br>MUNH Marks<br>MUNH Marks<br>MUNH Marks<br>MUNH Marks<br>MUNH Marks<br>MUNH Marks<br>MUNH Marks<br>MUNH MARKS<br>MUNH MARKS<br>MUNH MUNH MUNH MUNH<br>MUNH MUNH MUNH MUNH<br>MUNH MUNH MUNH MUNH MUNH<br>MUNH MUNH MUNH MUNH MUNH<br>MUNH MUNH MUNH MUNH MUNH<br>MUNH MUNH MUNH MUNH MUNH<br>MUNH MUNH MUNH MUNH MUNH MUNH<br>MUNH MUNH MUNH MUNH MUNH MUNH<br>MUNH MUNH MUNH MUNH MUNH MUNH<br>MUNH MUNH MUNH MUNH MUNH MUNH MUNH MUNH                                                                                                    | Container<br>20<br>NA.<br>Acaditower(2)<br>2016-1:2<br>Acnaditower(2)<br>2016-1:2<br>Scorentra;<br>2010-1:3<br>2010-1:3                                                                                                    | Priorith and Yoar of Pass.           perform factor 0.cgs mak degat degat degat.           V           Executive 2024           Stremming factor           Association of participation           Association                                                                                                    | •                      |
| hard                                                                                                    | Antite Schwardygesettans, Caroliation<br>2.30<br>PC Organ<br>definition<br>M.A.<br>PC Organ<br>definition<br>M.A.<br>PC Organ<br>definition<br>M.A.<br>PC Organ<br>M.A.<br>PC Organ<br>M.A                                                                                                    | End<br>Hido<br>Ashar Inter-<br>Do<br>Ene<br>Ene<br>Ene<br>Ene<br>Annard Adms<br>Annard Hoods<br>Composition Adms<br>Composition Adms<br>Composition Adms<br>Composition Adms                                                                                                    | Medianet data to the form<br>12342344224<br>2205-44-31<br>Teell Media (TN)<br>Modu<br>BC<br>Agemulative Industry<br>Maca Course<br>Channel<br>641133<br>64113                                                                                                    | UD Marks<br>PG Darpus<br>PG Dassort<br>PG Dassort<br>PG Dassort<br>PG Dassort<br>MuRM Mapor<br>MuRM Marks<br>MURM Inserver<br>MURM Inserver<br>PU-D University<br>PU-D University<br>PU-D Universi                                                                                                    | Container<br>20<br>34<br>A.<br>Conneres (Senerg)<br>2014 4<br>An distribution<br>An distribution<br>Sources<br>Sources<br>Anna (Senergia<br>Anna (Senergia<br>Anna (Senergia<br>Annandia University<br>Highly Conneredid                                                                                                    | Rask and Your of Data           uppelline tastff fulling optim logic logic logic           V           Descention: 2006           University           gathering of generating and the second second se                                                                                                    |                        |
| hard                                                                                                    | errors televorologicare Consistence  a.m.  Construction  Construction  C                                                                                                    | End<br>Kala Kalar<br>Akhar Man<br>Sine<br>Sine<br>Sine<br>Comunity<br>Comunity<br>Comunity<br>Persent Adma<br>Persent Adma<br>Per                                                                                                    | 9 94894690<br>1341234234<br>134123424<br>134123424<br>1341244<br>1341244<br>134124<br>134124                                                                                                    | UD Narks<br>PG Dagree<br>PG Major<br>PG Dassot<br>PG University<br>PG Marks<br>ALPM Major<br>ALPM Marks<br>PA-D Major<br>PA-D Paper<br>PA-D Paper<br>PA-D Paper<br>PA-D Paper<br>PA-D Paper<br>PA-D Major<br>PA-D Major<br>NET Paper                                                                                                    | Condustra<br>20<br>NA.<br>Acaditivetta<br>2004-12<br>Acaditivetta<br>20<br>Scorentes<br>2013-01<br>Scorentes<br>2013-01<br>Acaditivetta<br>Acaditivetta<br>20<br>Acaditivetta<br>20<br>Acaditivetta<br>20<br>20<br>20<br>40<br>Acaditivetta<br>20<br>20<br>40<br>Acaditivetta<br>20<br>20<br>40<br>Acaditivetta<br>20<br>20<br>40<br>Acaditivetta<br>20<br>40<br>Acaditivetta<br>20<br>40<br>40<br>40<br>40<br>40<br>40<br>40<br>40<br>40<br>40<br>40<br>40<br>40                                                                                                    | Priority and Yoar of Prass.           V           Executive: Date           V           Executive: Date           Viewscraw,<br>applicitude groups: understanding on<br>applicitude groups: understanding on<br>down Dimensity                                                                                                    | •                      |
| in and in the second second se | Annua talaharangkapangkan Canakatan<br>B.Na<br>Di Cangan<br>Di Kabangkan<br>Matalan<br>Kabangkan<br>Matalan<br>Matalan<br>Mata       | End<br>Hido<br>Adata Hido<br>Do<br>Ene<br>Ene<br>Ene<br>Annual Hido<br>Annual Hido<br>Annual Hido<br>Compole Adata<br>Compole Adata<br>Compole Adata                                                                                                    | 949994690<br>12321234224<br>2230:54:93<br>Benf Madu (TN)<br>Hendu<br>Hendu<br>Hendu<br>Agreen/serve-including Theathy or<br>Agreen/serve-including Theathy or<br>Agreen/serve-including Theathy or<br>Agreen/serve-including Theathy<br>Agreen/serve-including Theathy<br>Agreen/serve-inclu                                                                                                    | UD Marks<br>PC Dayse<br>PC Passoc<br>PC Passoc<br>PC Passoc<br>PC Passoc<br>NUMP Passoc<br>NUMP Passoc<br>PLD Major<br>PLD Major<br>PLD Major<br>PLD Major<br>PLD Major<br>PLD Major<br>PLD Major<br>PLD Major<br>PLD Major<br>PLD Major<br>PLD Major<br>PLD Major<br>PLD Major<br>PLD Major                                                                                                    | Container<br>20<br>34<br>A.<br>Conneres (Senerg)<br>2014 4<br>An distribution<br>An distribution<br>Senercia<br>Solit 41<br>Ana University<br>Conneres<br>Solit 41<br>Ana University<br>Solit 41<br>Anamali University<br>Highly Conneresided                                                                                                    | Rask and Year of Drass           generative start? Solid year ingue ray, a           Descendar, 2024           Discussion, 2024           Discussion, 2024           Discussion, 2024           Discussion, 2024           Discussion, 2024           Discussion, 2024                                                                                                    | e                      |
| transfer for                                                                                                    | errors televoropyperspace. Consistence<br>S.N.<br>PC Organs<br>Ref.<br>Ref.<br>Ref                                                                                            | Lindi<br>Kala Kalari<br>Akhar Mande<br>Sona<br>Sona<br>Omenogen<br>Persent Ashar<br>Persent Ashar<br>Persent Ashar<br>Persent Ashar<br>Composition States<br>Composition States                                                                                                    | 9 94894690<br>13741234234<br>2020-4-01<br>2020-4-01<br>Tomil Mark(IN)<br>Hold<br>Mark<br>Agamadayar Including Thathur ar<br>Thulura Vallang<br>Race Course<br>Okamal<br>641139<br>641139<br>641139                                                                                                    | UD Marks<br>PD Daynes<br>PD Major<br>PD Major<br>PD Marks<br>PD Marks<br>PD Marks<br>PD Marks<br>PD Marks<br>MARK Mayor<br>PD Marks<br>MARK Mayor<br>PD-D Passoc<br>PD-D Dassoc<br>PD-D Dassoc<br>P                                        | Container<br>20<br>N.A.<br>Ana University<br>200-12<br>Ana University<br>20<br>Ana University<br>47<br>Generat<br>201-01<br>Ana University<br>200-01<br>200-0100-01                                                                                                    | Frank and Year of Pass.           perform that the Coll provide stages togother.           V           Description 2004           Structure           Structure           description 2004                                                                                                    | e ]                    |
| hand                                                                                                    | Anna Salaharan (Salaharan (Salaha                                                                                                    | Lindi<br>Hidin<br>Adata Hidin<br>God<br>God<br>God<br>Gone<br>Amment Adata<br>Amment Adata<br>Amment Adata<br>Amment Adata<br>Amment Adata<br>Composition Adata<br>Composition Adata                                                                                                    | 94594400 tan<br>94594400 tan<br>12341344234<br>2325-01-01<br>Ten Hadro (TN)<br>tenda<br>BC<br>Autor State (TN)<br>Rea Course<br>Course<br>Course                                                                                                    | UD Marks<br>PC Darpoe<br>PC Dapoe<br>PC Mayor<br>PC Passout<br>PC Marks<br>MUM Marks<br>MUM Marks<br>MUM Marks<br>PL-D Mayor<br>PL-D Mayor<br>PL-D M                                                                                                    | Embaure 20 30 32 34 34 35 32 32 45 35 35 35 35 35 35 35 35 35 35 35 35 35                                                                                                    | Reach and Your of Draws           graphine factors Sign raps, a graphine (applied sign) raps, a graphine (applied sign) raps, a graphine (app | •                      |
| Ange of                                                                                                    | errors televoropygentan: Consistent<br>and Congress<br>Actions<br>Action                                                                                                    | Lindi<br>Hishia<br>Akhara Thanke<br>Ool<br>Sime<br>Sime<br>Sime<br>Community<br>Community                                                                       | 948844600<br>13241234234<br>13241234234<br>13241234234<br>13241244<br>13241234<br>1324124<br>1324123<br>1441<br>1441<br>14 | US Notes<br>20 Departs<br>20 Departs<br>20 | Containers<br>20<br>M.A.<br>Anapliterers<br>2004-12<br>Anapliterers<br>20<br>2004-12<br>Anapliterers<br>20<br>2014-01<br>Anapliterers<br>20<br>2014-01<br>Anapliterers<br>20<br>20<br>20<br>20<br>20<br>20<br>20<br>20<br>20<br>20<br>20<br>20<br>20                                                                                                    | Painth and Year of Pass.           painth and Year of Pass.           painth and                                                                                                    | e ]                    |

After entering all the details, click on the **"Preview & Submit"** button. A **preview screen** will then appear, displaying all the information you have entered for your review.

On the **preview screen**, carefully verify all details including your **Name**, **Gender**, **Date of Birth**, **Community**, **Educational Qualifications**, and any information under the **Special Category**. If you find any errors, click the **"Back"** button to make corrections. Once everything is accurate, click the **"Submit Application"** button.

**△Note:** After submission, no further changes can be made. So ensure all details are correct and confirmed before submitting the application.

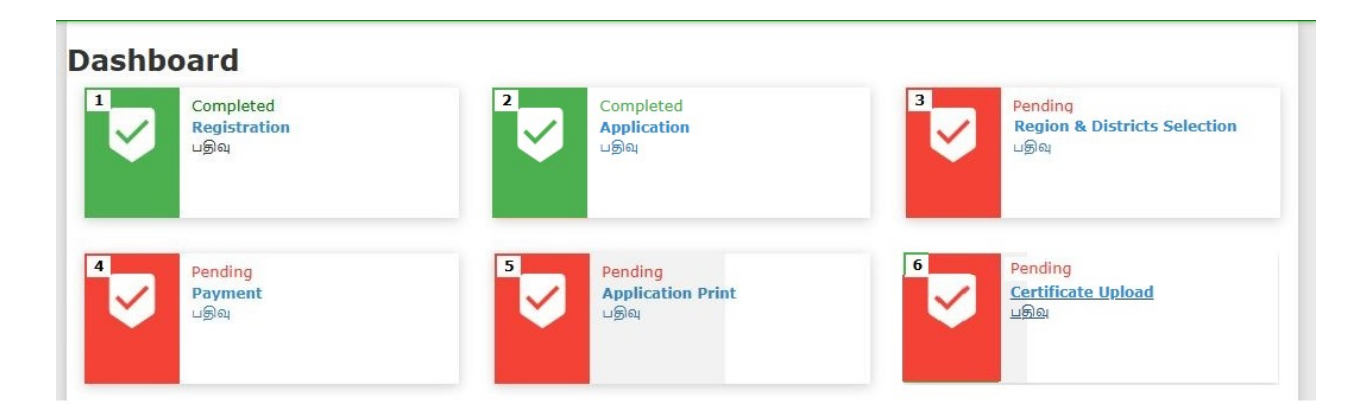

Now, the **second stage of the application form entry** has been completed.

### 3. Region & Districts Selection

Next, click on **"Region & Districts Selection"**. The corresponding webpage for selecting districts will now appear on your computer screen.

Applicants must pay an application fee of Rs. 200/-. However, candidates belonging to Scheduled Castes (SC) and Scheduled Tribes (ST) are required to pay only Rs. 100/-, provided they possess a valid Community Certificate issued by the Government of Tamil Nadu.

Select any one region: Chennai, Coimbatore, Madurai, Dharmapuri, Thanjavur, Trichy, Thirunelveli, or Vellore. Then, choose any three districts from your selected region and click the "Submit" button to proceed. (before selecting district kindly very the distirctwise available vacancyies in Vacancy Positions in webstite) Your application has been successfully submitted.

| ect                                      | Region                             |                                               |  |
|------------------------------------------|------------------------------------|-----------------------------------------------|--|
| b                                        | பகுதி                              |                                               |  |
| porate Secretaryship                     | Select F                           | Region                                        |  |
| ict Choice I                             |                                    |                                               |  |
| lect District                            | ~                                  |                                               |  |
| ict Choice II                            |                                    |                                               |  |
| <u></u>                                  |                                    |                                               |  |
| lect District                            | ~                                  |                                               |  |
| ict Choice III<br>င်ငယ်                  |                                    |                                               |  |
| lect District                            | ~                                  |                                               |  |
|                                          |                                    | Activate Windows                              |  |
| Pavable Amount/gravite Statistics Garren |                                    | Go to Settings to activate Wir                |  |
| 200                                      |                                    | 🔗 Submit / சமர்ப்பிக்க                        |  |
|                                          |                                    |                                               |  |
| ashboard                                 |                                    |                                               |  |
| Completed<br>Registration                | 2 Completed<br>Application<br>ປສາຍ | 3<br>Completed<br>District selection<br>Lक्रब |  |

Now, the **third stage of the application form submission** has been completed.

# 4. Application Fee Payment

Next, click on **"Payment"**. The webpage for processing the **application fee payment** will now appear on your computer screen.

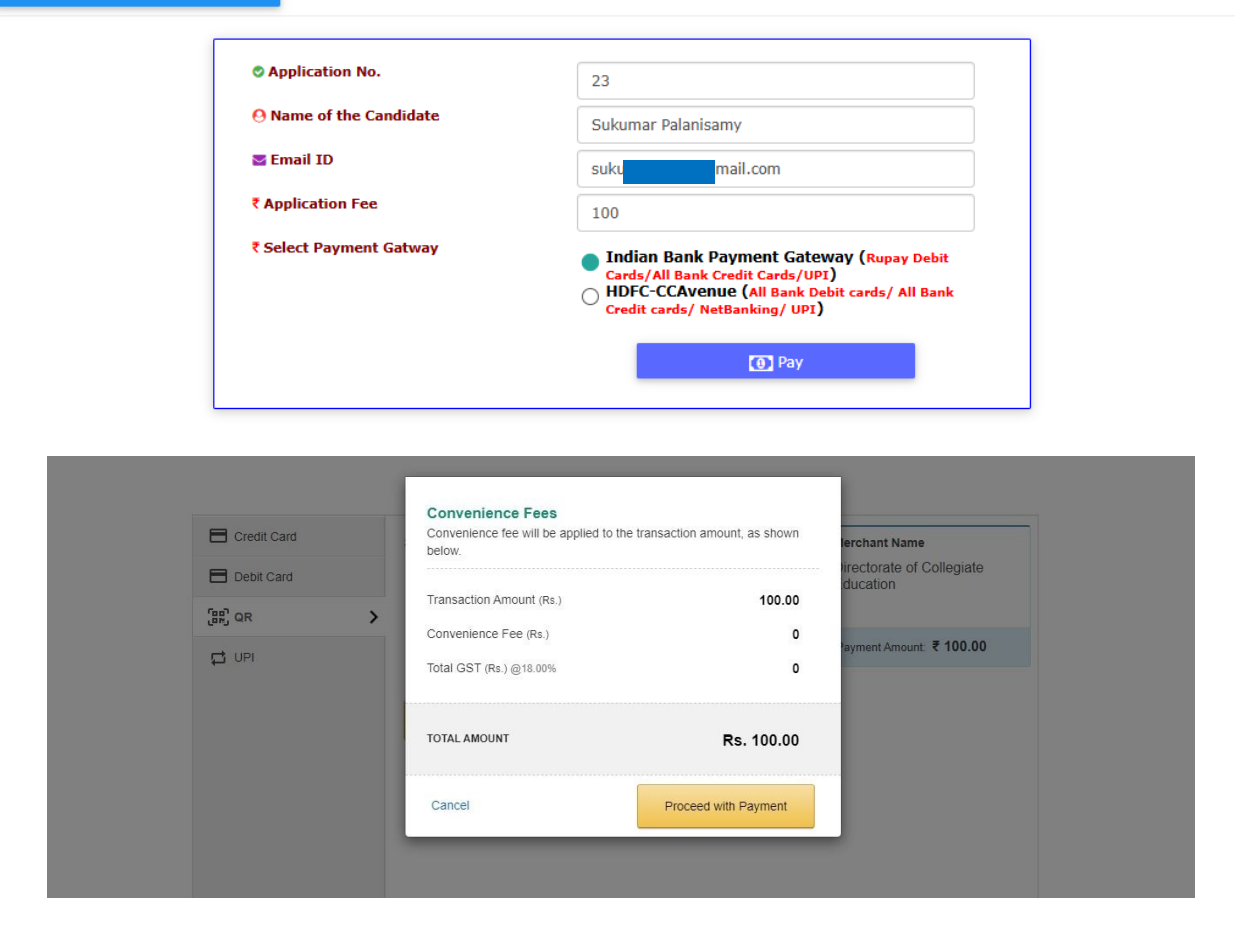

Based on the information you have provided, the applicable **application fee amount** will be displayed on the screen. This fee must be paid **only through online mode** using any of the following methods:

- Debit Card
- Credit Card
- Internet Banking
- UPI (e.g., Google Pay, Paytm)

To proceed, click on the **"Pay"** button. The **payment gateway screen** will appear, allowing you to complete the transaction.

Once the payment is successful:

- Your **Application Number** and **Transaction ID** will be sent to your registered mobile number.
- You can also **print the transaction receipt** for your records.

|                              | Government of Tamilnadu                                              |
|------------------------------|----------------------------------------------------------------------|
| Dire                         | ctorate of Collegiate Education, Chennai 600 015                     |
| Selection of Guest Lecturers | in Government Arts, Science and Education Colleges on temporary basi |
|                              | Payment Receipt                                                      |
| Application No.              | 23                                                                   |
| Name of the Candidate        | Sukumar Palanisamy                                                   |
| Email ID                     |                                                                      |
| Mobile No.                   |                                                                      |
| Payment Status               | CAPTURED                                                             |
| Payment Date                 |                                                                      |
| Transaction ID               |                                                                      |
| Payment mode                 | Online                                                               |
| Payment ID                   |                                                                      |
| Paid Amount                  | 1                                                                    |
| Purpose of Payment           | Application Fee                                                      |
| Error Description            | Υ                                                                    |
| Go to Home page              | Print                                                                |

To return to the homepage, click on **"Go to Home Page."** Now, the **fourth stage** of the application process — **Application Fee Payment** — has been successfully completed.

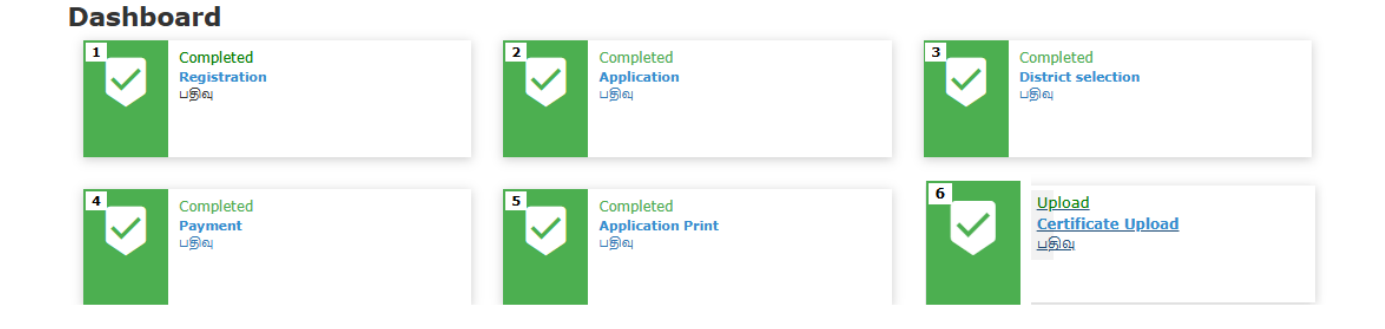

Now, the **fourth stage** of the application form submission has been completed.

# 5. Downloading the Application Form

#### Dashboard 1 Completed 2 Completed 3 Completed Registration Application District selection பதிவு பதிவு பதிவு Upload Completed Completed Application Print பதிவு Certificate Upload Payment പട്രിഖു பதிவு

Now, click on **"Application Print"**, and your complete application form will be downloaded.

With this, your application process is **successfully completed**.

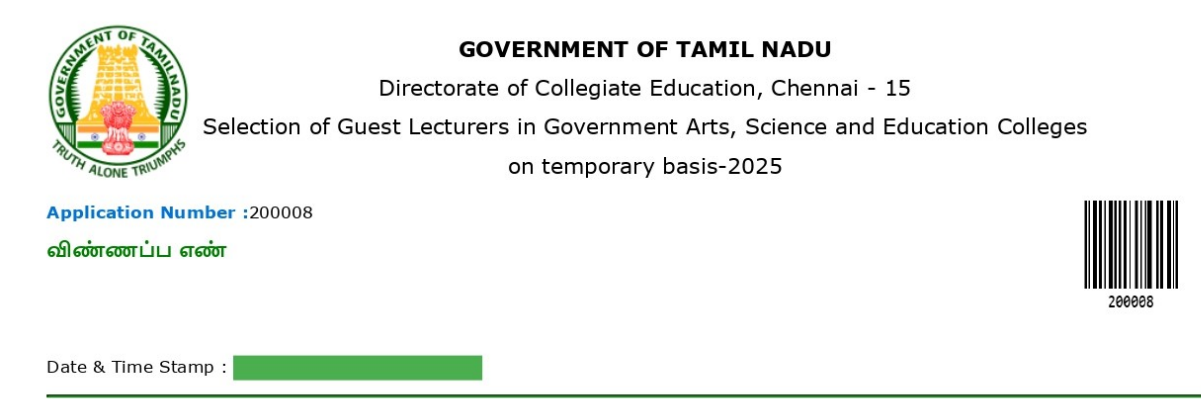

### Personal Information

| Name /பெயர்                                                   |                              | KUMAR P                                               |            |  |
|---------------------------------------------------------------|------------------------------|-------------------------------------------------------|------------|--|
| Father's/Guardian's Name / தந்தையின் /<br>பாதுகாப்பாளர் பெயர் |                              | Palanisamy R                                          |            |  |
| Gender / பாலினம்                                              | Male                         | Date of Birth / பிறந்த தேதி                           | 19-03-1991 |  |
| Email Id / மின்னஞ்சல் முகவரி                                  |                              | sugumarskp@gmail.com                                  |            |  |
| Mobile No / கைபேசி எண்                                        | 70103                        | Alternate Mobile No.                                  | 7010       |  |
| Religion / மதம்                                               | Hindu                        | Community / இனம்                                      | sc         |  |
| Caste Name & Caste Code                                       | / சாதி பெயர் & சாதி குறியீடு | Adi Dravida -                                         |            |  |
| Permanent Address / நிலையான முகவரி                            |                              | 6082 Vinayaga Garden, Maluchampatti,Coimbatore-641044 |            |  |
| Present Address / தற்போது உள்ள முகவரி                         |                              | 6082 Vinayaga Garden, Maluchampatti,Coimbatore-641044 |            |  |
| State / மாநிலம்                                               |                              | Tamil Nadu (TN)                                       |            |  |
| Special Reservatio                                            | n Information                |                                                       |            |  |
| Differently Abled / மாற்றுத்திறனாளி(ஆம் / இல்லை)              |                              |                                                       | No         |  |

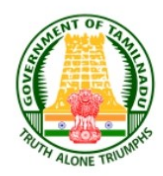

### **GOVERNMENT OF TAMIL NADU**

Directorate of Collegiate Education, Chennai - 15

Selection of Guest Lecturers in Government Arts, Science and Education Colleges

on temporary basis-2025

Application Number :200008

விண்ணப்ப எண்

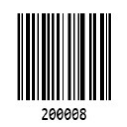

Date & Time Stamp :

### Academic Information

| Subject Applying For | Computer Science |
|----------------------|------------------|
| Qualification        | Ph.D.,NET        |

| S.No. | Degree  | Major Subject    | Month and Year of<br>Pass | University            | Percentage<br>of Marks |
|-------|---------|------------------|---------------------------|-----------------------|------------------------|
| 1     | B.Sc    | Computer Science | 2011-04                   | Bharathiar University | 75                     |
| 2     | M.Sc    | Computer Science | 2014-04                   | Bharathiar University | 75                     |
| 3     | M.Phil. | Computer Science | 2016-04                   | Bharathiar University | 60                     |
| 4     | Ph.D.   | Computer Science | 2024-04                   | Bharathiar University | Highly<br>Commended    |
| 5     | NET     | Computer Science | 2020-06                   | -                     | -                      |

### **Preferred Districts**

| S.No. | Region     | District   | Course Name      |
|-------|------------|------------|------------------|
| 1     | Coimbatore | Coimbatore | Computer Science |
| 2     | Coimbatore | Erode      | Computer Science |
| 3     | Coimbatore | Nilgiris   | Computer Science |

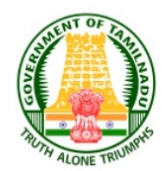

### GOVERNMENT OF TAMIL NADU

Directorate of Collegiate Education, Chennai - 15 Selection of Guest Lecturers in Government Arts, Science and Education Colleges on temporary basis-2025

Application Number :200008 விண்ணப்ப எண்

Date & Time Stamp :

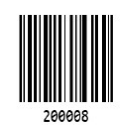

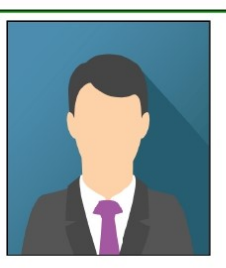

### DECLARATION

I hereby declare that the details and information given above are complete and true to the best of my knowledge. I declare that if any information given by me is found to be false, my candidate for the selection is liable to be cancelled and may even lead to criminal action. I understand that this selection of Guest Lecturers Post is purely temporary and at the sole discretion of the competent authority.

Place (இடம்) :

paralios

Date (நாள்) :

(Signature of the Applicant) (விண்ணப்பதாரரின் கையொப்பம்)

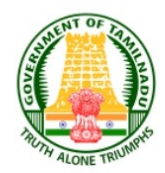

### **GOVERNMENT OF TAMIL NADU**

Directorate of Collegiate Education, Chennai - 15 Selection of Guest Lecturers in Government Arts, Science and Education Colleges on temporary basis-2025

Application Number :200008

விண்ணப்ப எண்

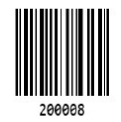

Date & Time Stamp :

The following Original Certificates have to be produced at the time of Certificate Verification. Interview Venue, Date and Time will be communicated through SMS / Email to the registered Mobile number and Email Id.

1. UG and PG Mark Sheets

- 2. M.Phil and Ph.D and NET or SET Mark Statements
- 3. Degree Certificates/Provisional Degree Certificate (UG/PG/M.Phil/Ph.D/NET or SET)
- 4. Permanent Community Certificate Card (Permanent card / Electronic form / Digitally Signed E-Certificate)

Printout of the application, Signed declaration and photocopies of all the above mentioned certificates need to be submitted at the time of Interview

சான்றிதழ் சரிபார்ப்பு நேரத்தில் பின்வரும் அசல் சான்றிதழ்கள் சமர்பிக்க வேண்டும். நேர்முகத்தேர்வு இடம், தேதி மற்றும் நேரம் குறுஞ்செய்தி / மின்னஞ்சல் மூலம் பதிவு செய்யப்பட்ட தொலைபேசி எண் மற்றும் மின்னஞ்சல் முகவரிக்கு தெரிவிக்கப்படும்.

- 1. UG மற்றும் PG மதிப்பெண் சான்றிதழ்கள்
- 2. M.Phil and Ph.D and NET or SET Mark Statements
- 3. பட்டப்படிப்பு சான்றிதழ் / தற்காலிக பட்டப்படிப்பு சான்றிதழ் (UG/PG/M.Phil/Ph.D/NET or SET)
- 4. நிரந்தர சாதி சான்றிதழ் (நிரந்தர சான்றிதழ் / மின்னணு வடிவம் / டிஜிட்டல் கையொப்பமிடப்பட்ட மின் சான்றிதழ்)

அச்சிடப்பட்ட விண்ணப்பம், கையொப்பமிடப்பட்ட உறுதிமொழி படிவங்கள் மற்றும் மேற்கூறிய அனைத்து சான்றிதழ்களின் நகல்களும் நேர்முகத்தேர்வு நேரத்தில் சமர்ப்பிக்கப்பட வேண்டும்

இந்த அச்சிடப்பட்ட விண்ணப்பத்தினை கல்லூரிக் கல்வி இயக்குநர் அலுவலகத்திற்கோ அல்லது சம்பத்தப்பட்ட கல்லூரிக்கோ தபால் மூலம் அனுப்ப தேவையில்லை.

### 6. Uploading of Certificates

Now, select "Certificate Uploading" from the menu. At this stage, the certificate upload page will appear on your computer screen. In this step, applicants are required to upload the necessary certificates. The UG/PG Consolidated Mark Statement must be uploaded in PDF or image format only, and the file size should not exceed 2MB. Similarly, if applicable, the M.Phil., Ph.D. NET, SET, JRF, Certificate should also be uploaded in PDF or image format, with a maximum file size of 2MB.

| Government of Tamil Nadu<br>Directorate of Collegiate Education, Chenr<br>Recruitment of Guest Lecturers in Governmen | nai 600 015<br>nt Arts, Science and Education Colleges on tempor                 | ary basis                                                                        | robert@gacbe.ac.in 🗸 |
|----------------------------------------------------------------------------------------------------|----------------------------------------------------------------------------------|----------------------------------------------------------------------------------|----------------------|
| Access to the second                                                                                                  | UG/PG Certificate (only pdf,image,Max Size<br>2MB)<br>Choose file No file chosen | Ph.D. Certificate (only pdf,image,Max Size<br>2MB)<br>Choose file No file chosen | 🕏 Upload             |
| -                                                                                                    |                                                                                  |                                                                                  |                      |
|                                                                                                    |                                                                                  |                                                                                  |                      |
|                                                                                                    |                                                                                  |                                                                                  |                      |
|                                                                                                    |                                                                                  |                                                                                  |                      |
|                                                                                                    |                                                                                  |                                                                                  |                      |